## Activating My GCSEPod Account

We just need a few personal details from you in order to activate your GCSEPod account. Follow the instructions below:

1. Go to https://members.gcsepod.com and 'New Here? Get Started!'

2. Enter your first name and surname, date of birth and confirm the school's name. Your school name should appear in a drop down list, click on the school name in the list to confirm it.

If you're having trouble finding your school name, double check you've entered your date of birth and full name as it appears on the school register. For example, you may be known as Alex but your full name maybe Alexandra.

3. Create a username, password and password hint.

4. You have option to add a Password Reset Email. In the event you forget your password, you can reset it with teacher intervention.

5. Deselect any subjects you aren't taking at GCSE.

6. Click Save.